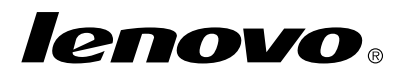

## Brug af retableringsdiskene til Windows 7

**Bemærk:** Procedurer beskrevet i denne publikation kan ændres. Se de mest opdaterede fremgangsmåder for retablering på http://www.lenovo.com/support/windows8downgrade.

Sættet med retableringsdiske består af denne brugervejledning og nogle DVD'er, der skal bruges til følgende formål:

- Retabler din Lenovo<sup>®</sup> computer til den oprindelige konfiguration af den originale Windows 7<sup>®</sup>
- Konvertere en installation af Windows 8 Pro til styresystemet Windows 7 Professional i overensstemmelse med tilladelsen til nedgradering i Windows 8 Pro

| Disknavn                                     | Beskrivelse                                                                                                    | Mærket |
|----------------------------------------------|----------------------------------------------------------------------------------------------------|--------|
| Applications and<br>Drivers Recovery<br>Disc | Brug disken til at starte retableringen. Denne disk<br>indeholder retableringsprogrammet og forudinstallerede<br>programmer og styreprogrammer, som er unikke for de<br>maskintyper, der er angivet på diskmærkaten. Brug ikke<br>denne disk i andre computere. Hvis der er mere end én | 1      |

| Disknavn                          | Beskrivelse                                                                                                    | Mærket |
|-----------------------------------|----------------------------------------------------------------------------------------------------|--------|
|                                   | Applications and Drivers Recovery Disc i pakken, skal du starte retableringen med den disk, der er mærket Disk 1.                                                                                                    |        |
| Operating System<br>Recovery Disc | Denne disk indeholder det Microsoft <sup>®</sup><br>Windows-styresystem, der er angivet på<br>diskmærkaten. Når du har startet retableringen,<br>fortæller retableringsprogrammet dig, hvornår du skal<br>indsætte Operating System Recovery Disc. | 2      |
| Supplemental<br>Recovery Disc     | Denne disk indeholder ekstra indhold, f.eks. opdateringer<br>til programmerne. Det er ikke alle pakker med<br>retableringsdiske, der indeholder en <i>Supplemental</i><br><i>Recovery Disc</i> .                                                   | 3      |

**Vigtigt:** Hvis du bruger sættet med retableringsdiske til at konvertere styresystemet, er det meget vigtigt at oprette produktretableringsmedier i tilfælde af, at du senere vil retablere det aktuelle styresystem på computeren.

- Gør følgende for at oprette retableringsmedier i styresystemet Windows 8: Åbn Kontrolpanel, og skift til visningen Store ikoner eller Små ikoner. Klik på Retablering → Opret et retableringsdrev. Følg vejledningen på skærmen.
- Gør følgende for at oprette Product Recovery-diske i styresystemet Windows Vista<sup>®</sup>: Klik på Start → Alle programmer → ThinkVantage → Opret produktretableringsmedier.
- Gør følgende for at oprette produktretableringsmedier på Windows XP-styresystemet: Klik på Start → Alle programmer. Klik derefter på Lenovo ThinkVantage Tools → Factory Recovery Disks eller ThinkVantage → Opret retableringsmedie.

## Inden retableringsprocessen

**Bemærk:** Hvis du bruger disse retableringsdiske til at gendanne indholdet på harddisken til en installation af Windows 7, som da den blev leveret fra fabrikken (herunder Windows 7-styresystem, -programmer og -drivere), skal du gå til "Retableringsprocessen" på side 4.

Hvis computeren er forudinstalleret med styresystemet Windows 8 (64-bit), og du vil konvertere styresystemet til Windows 7 ved hjælp af retableringsdiskene, skal du følge nedenstående fremgangsmåde, inden du starter retableringsprocessen:

- Tryk på F1-tasten flere gange, mens du tænder for computeren. Slip F1, når du hører en række bip, eller når skærmbilledet med logoet vises. Programmet Setup Utility starter.
- Vælg Exit eller Restart i hovedmenuen i programmet Setup Utility, og vælg derefter OS Optimized Defaults → Disabled.
- 3. Vælg Yes i det viste vindue for at bekræfte valget, og tryk på Enter.
- 4. Gør et af følgende:
  - Benytter du en ThinkPad<sup>®</sup> eller Lenovo V, B, K eller E-serie bærbar computer, skal du trykke på F9, vælge Yes i det viste vindue for at bekræfte dit valg og så trykke på Enter. Fortsæt med trin 5.
  - Benytter du en ThinkCentre<sup>®</sup> eller ThinkStation<sup>®</sup> computer, skal du fortsætte med trin 5.
- 5. Tryk på F10 for at gemme ændringerne og afslutte programmet Setup Utility.
- 6. Fortsæt med "Retableringsprocessen" på side 4.

## Retableringsprocessen

## Bemærkninger:

- 1. Du skal have et internt eller eksternt DVD-drev, for at du kan bruge retableringsdiskene.
- Under retableringen slettes alle data på harddisken. Kopiér alle vigtige data og de personlige filer, du vil beholde, til et flytbart medie eller et netværksdrev, før du starter retableringsprocessen.

Gør følgende for at retablere computeren til den oprindelige konfiguration ved hjælp af retableringsdiskene:

- 1. Angiv CD- eller DVD-drevet som det første startdrev i startsekvensen ved at følge fremgangsmåden nedenfor:
  - Tryk på F1-tasten flere gange, mens du tænder for computeren. Slip F1, når du hører en række bip, eller når skærmbilledet med logoet vises. Programmet Setup Utility starter.
  - b. Vælg Startup vha. piltasterne. Afhængig af computermodellen skal du vælge Primary Boot Sequence, Boot eller Startup Sequence.
  - c. Vælg CD/DVD-drevet som First Boot Device ved at følge vejledningen og hjælpemeddelelserne på skærmen.
- 2. Indsæt den Applications and Drivers Recovery Disc, der er mærket Disk 1, i DVD-drevet.
- Tryk på F10 for at gemme Setup Utility-konfigurationsændringerne. Computeren genstarter, og retableringsprogrammet åbnes. Følg vejledningen på skærmen for at starte retableringen.
- 4. Vælg sprog, og klik på Næste.
- Læs licensen. Hvis du accepterer vilkårene, skal du vælge Jeg accepterer disse generelle vilkår. Klik herefter på Næste.
- 4 Brug af retableringsdiskene til Windows 7

 Læs meddelelserne på skærmen, vælg derefter GPT-partitionstype eller MBR-partitionstype, og klik derefter på Næste.

**Bemærk:** Det anbefales, at du vælger **GPT-partitionstype**. Vælg kun **MBR-partitionstype**, hvis du har til hensigt at bruge billedkloningsværktøjer eller diskadministrationsværktøjer fra tredjepart, som kræver en MBR-partition af kompatibilitetsårsager.

- Hvis din computer har flere interne harddiske installeret, vises et vindue, hvor du bliver spurgt, om du vil formatere alle de interne harddiske. Vælg en af følgende efter behov:
  - Klik på Ja, hvis du vil slette alle data på harddiskene.
  - Klik på Nej, hvis du kun vil formatere systemdrevet.
- 8. Klik på Ja i det vindue, der vises, for at fortsætte med retableringen.
- 9. Indsæt *Operating System Recovery Disc*, når du bliver bedt om det, og klik derefter på **OK** for at fortsætte med retableringen.
- 10. Gør et af følgende:
  - Gør følgende, hvis du har en Supplemental Recovery Disc:
    - a. Sæt Supplemental Recovery Disc i DVD-drevet, når du bliver bedt om det, og klik derefter på **Ja** eller **OK** for at fortsætte med retableringen.
    - b. Hvis du har en ekstra Supplemental Recovery Disc, skal du sætte den i DVD-drevet, når du bliver bedt om det, og derefter klikke på Ja eller OK for at fortsætte retableringen.
    - c. Indsæt *Operating System Recovery Disc* igen, når du bliver bedt om det, og klik på **Ja** eller **OK** for at fortsætte retableringen.
  - Hvis du ikke har en Supplemental Recovery Disc, skal du klikke på Nej, når du bliver bedt om det, og derefter fortsætte retableringen.

- Hvis du en ekstra Operating System Recovery Disc, skal du sætte den i DVD-drevet, når du bliver bedt om det, og derefter klikke på Ja eller OK for at fortsætte med retableringen.
- 12. Indsæt *Applications and Drivers Recovery Disc* igen, når du bliver bedt om det, og klik derefter på **Ja** eller **OK** for at fortsætte retableringen.
- Hvis du en ekstra Applications and Drivers Recovery Disc, skal du sætte den i DVD-drevet, når du bliver bedt om det, og klikke på Ja eller OK for at fortsætte med retableringen.
- 14. Når alle data er kopieret fra den sidste disk i pakken, og alle data er behandlet, vil du blive bedt om at genstarte computeren. Klik på **Ja** for at genstarte computeren.

**Bemærk:** Resten af retableringen sker automatisk. Computeren genstartes måske flere gange, og tilsyneladende sker der ingenting i flere minutter.

- 15. Når retableringen er afsluttet, vises vinduet Konfigurér Windows. Følg vejledningen på skærmen for at afslutte konfigurationen af Windows.
- 16. Når du har afsluttet konfigurationen af Windows, kan du retablere den oprindelige startsekvens. Start programmet Setup Utility, og brug derefter piltasterne til at vælge Startup. Afhængig af computermodellen skal du vælge Primary Boot Sequence, Boot eller Startup Sequence. Retabler efterfølgende den oprindelige startsekvens. Tryk på F10 for at gemme og afslutte programmet Setup Utility.

**Bemærk:** Når du har retableret harddisken til standdardindstillingerne fra fabrikken, skal du muligvis geninstallere nogle styreprogrammer.

Lenovo, Lenovo-logoet, ThinkCentre, ThinkPad, ThinkStation og ThinkVantage er varemærker tilhørende Lenovo i USA, andre lande eller begge dele. Varemærkerne Microsoft, Windows og Windows Vista tilhører Microsoft. Alle andre varemærker anerkendes. Slutbrugeren må ikke udlåne, udleje, lease eller på anden måde overføre det medie, slutbrugeren har fået til brug i forbindelse med retablering, til en anden bruger, medmindre det er tilladt i henhold til licensvilkårene for produktet.

Fjerde udgave (April 2014)

© Copyright Lenovo 2012, 2014.

MEDDELELSE OM BEGRÆNSEDE RETTIGHEDER: Hvis data eller software leveres i henhold til en GSA-aftale (General Services Administration), sker brug, reproduktion og videregivelse i henhold til de begrænsninger, der er angivet i aftale nr. GS-35F-05925.

7 Brug af retableringsdiskene til Windows 7

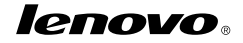

Partnummer: SP40G16385

Printed in China

(1P) P/N: SP40G16385

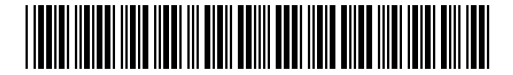